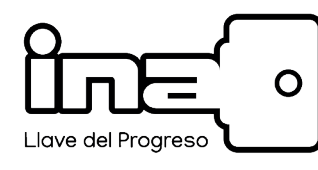

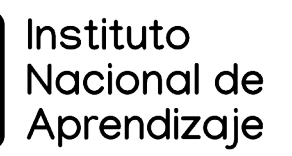

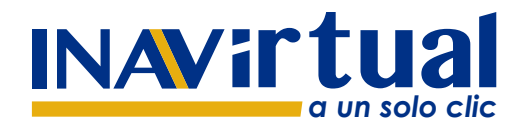

## Manual para la consulta y descarga de Certificados Digitales

CONSULTAS: certificadosdigitales@ina.cr

V.Mayo 2022

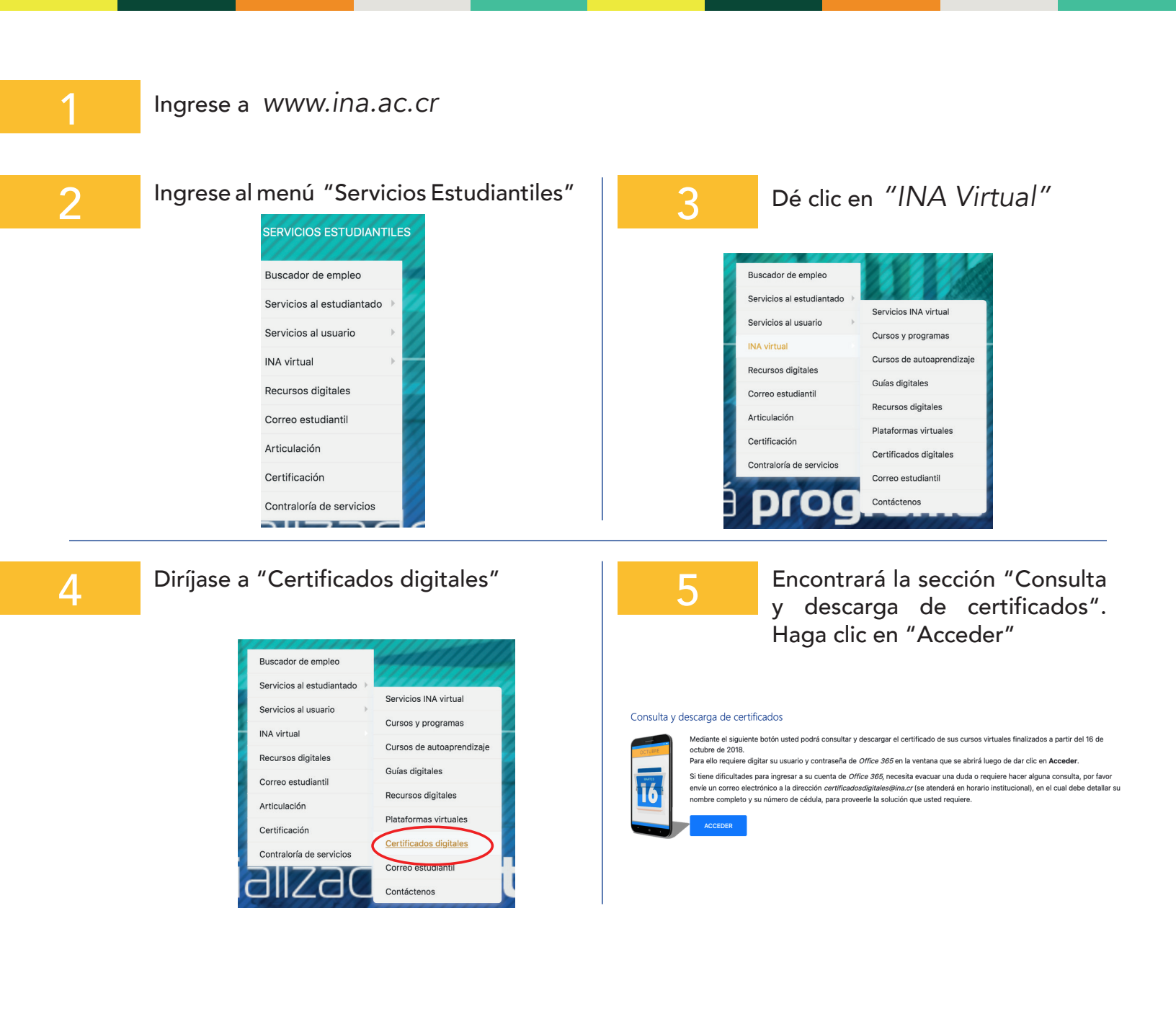

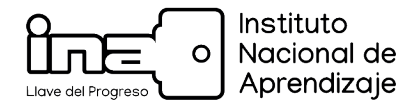

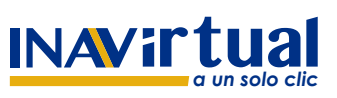

CONSULTAS: certificadosdigitales@ina.cr

V.Mayo 2022

6

A continuación se mostrará una pantalla en donde debe ingresar su correo y contraseña de office 365:

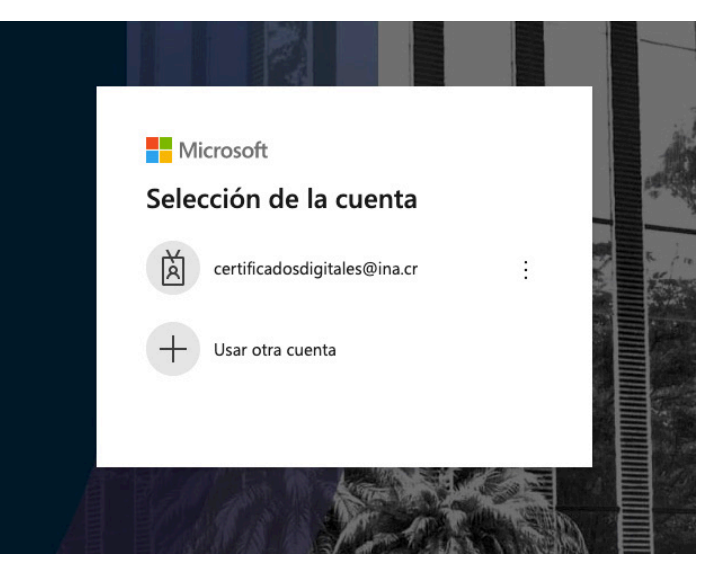

Se mostrarán los cursos virtuales aprobados y la opción para descargar su certificado:

| Módulo o Programa                        | Тіро                   | Horas | Fecha      | No. Registro    | Lugar                            | Descargar |
|------------------------------------------|------------------------|-------|------------|-----------------|----------------------------------|-----------|
| ACTUALIZACIÓN EN PRIMEROS AUXILIOS Y RCP | MODULO DE CAPACITACION | 40    | 23/02/2021 | 2701-00351-2021 | UNIDAD REGIONAL PACIFICO CENTRAL | <u>*</u>  |

Ahora ya puede imprimir o guardar su certificado digital.

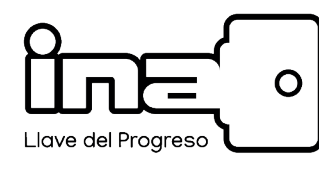

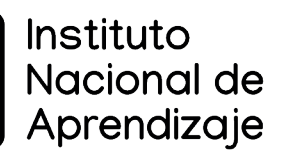

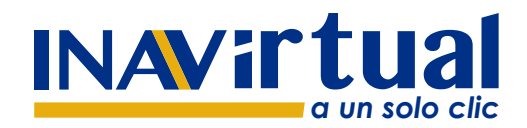

## Manual para la verificar los Certificados Digitales

CONSULTAS: certificadosdigitales@ina.cr

V.Mayo 2022

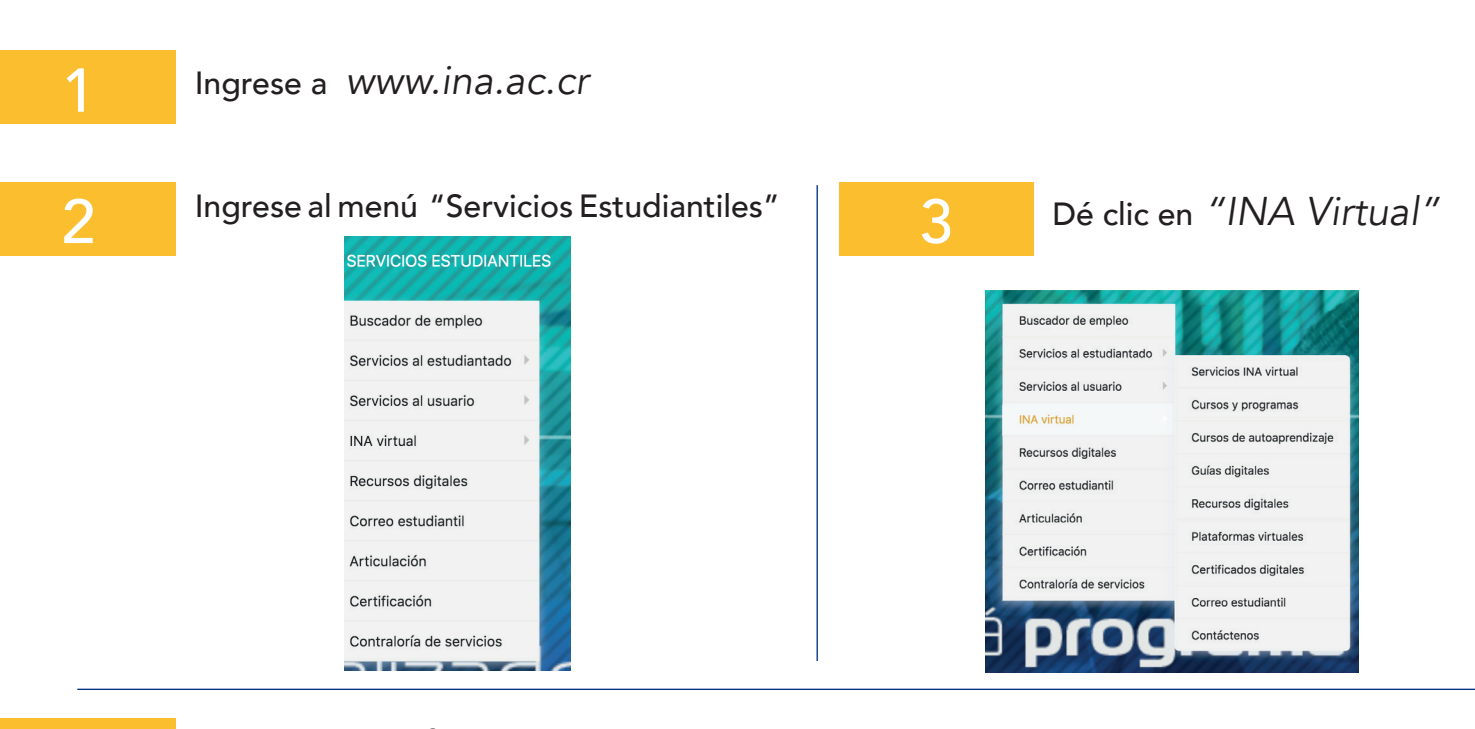

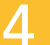

## Diríjase a "Certificados digitales"

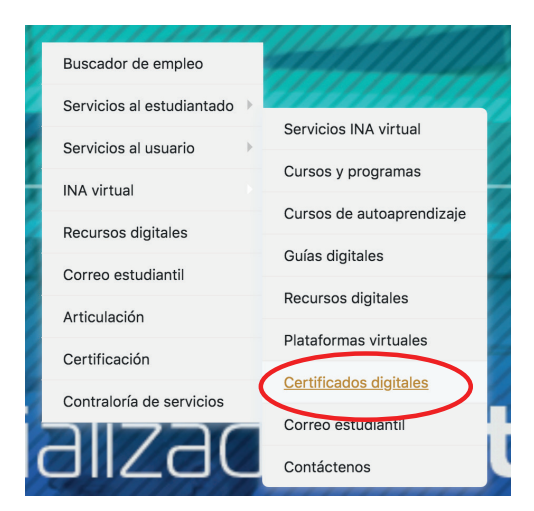

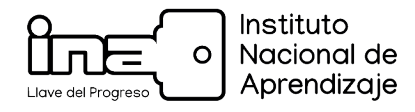

5

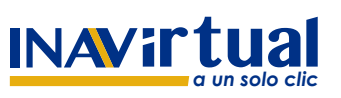

## Manual para verificar los Certificados Digitales

CONSULTAS: certificadosdigitales@ina.cr

V.Mayo 2022

Encontrará la sección "Consulta de validez de certificados de cursos virtuales".

|                    | Consulta de validez de certificados<br>de cursos virtuales                                                                                                    |
|--------------------|----------------------------------------------------------------------------------------------------|
|                    | En el espacio ubicado en la parte inferior digite el<br>número de registro que está consignado en el<br>certificado emitido por está institución.<br>El objetivo de esta consulta es comoborar la validez<br>del mismo.<br>Por favor utilice los guiones que están incluídos en el<br>número de registro que usted va a digitar.<br>La consulta muestra los datos de los certificados<br>emitidos después del <b>16 de octubre de 2018</b> . |
|                    | Digite el número de certificado:                                                                                                    |
| Digite número de R | egistro, utilice los guiones                                                                                                    |
|                    | Consultar                                                                                                    |

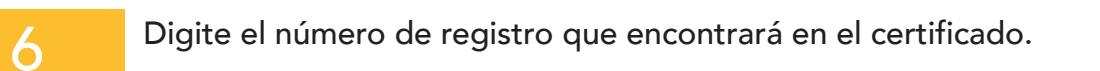

A continuación encontrará los datos acerca de la validez del certificado.

|    | Cons                                                                                                    | ulta de validez de certificados<br>de cursos virtuales                                                                                                    |  |
|----|----------------------------------------------------------------------------------------------------|----------------------------------------------------------------------------------------------------|--|
| TT | En el<br>númer<br>certific<br>El objo<br>del mi<br>Por fa<br>númer<br>certific                                                                                                    | ispacio ubicado en la parte inferior digite el<br>o de registro que está consignado en el<br>ado emitido por esta institución.<br>Intro de esta consulta es comobrar la validaz<br>amo.<br>o de registro que ustel va a digitar.<br>está muestra los deisos de los certificados                                                                                                    |  |
| -  | emitid                                                                                                    | os después del 16 de octubre de 2018.                                                                                                    |  |
| N  | Digite el núm                                                                                                    | ero de certificado:                                                                                                    |  |
| ħ  | Digite el núm                                                                                                    | ero de certificado:                                                                                                    |  |
| M  | Digite el núm                                                                                                    | ero de certificado:                                                                                                    |  |
| h  | Digite el núm<br>úmero de registro<br>Número de identificación<br>Nombro de Estudiante:                                                                                                    | ero de certificado:                                                                                                    |  |
| ħ  | Digite el núm<br>amero de registro<br>Número de identificación<br>Nombre de Estudiante:<br>Certificado N°:                                                                                                    | ero de certificado:<br>consultar<br>1 xxxxxxxxxxxxxxxxxxxxxxxxxxxxxxxxxxxx                                                                                                    |  |
| R  | Digite el núm<br>amero de registro<br>Número de identificación<br>Nombre de Estudiante:<br>Cartificado N°:<br>Nombre del Servicio:                                                                                                    | ero de certificado:<br>consultar<br>xxxxxxxxxxxxxxxxxxxxxxxxxxxxxxxxxxxx                                                                                                    |  |
|    | Digite el núm<br>amero de registro<br>Momero de Identificación<br>Nombre de Estudiante:<br>Certificado Nº:<br>Nombre del Servicio:<br>Tipo de Servicio:                                                                                                    | ero de certificado:<br>social<br>social<br>s                                                                     |  |
| •  | Digite el núm<br>anos de registro<br>Manero de Identificación<br>Nombre de Stadiotación<br>Cardificado Xº<br>Montre de Servicio:<br>Duración del Servicio<br>Duración del Servicio                                                                                             | ero de certificado:<br>Onutifier<br>20000000<br>20000000<br>2000000<br>200000<br>200000<br>20000<br>20 |  |
| A  | Digite el núm<br>amero de registro<br>Montro de identificación<br>Nombro de istudiante:<br>Certificación Nº<br>Hombro del Servicio:<br>Duración des fervicio<br>fumas:<br>menta fianti:                                                                                        | ero de certificado:<br>xonular<br>xococococ<br>X000-006 - 2016<br>GESTORA DE EMBRESAS<br>PROGRAMA DE FORMACION<br>288<br>297/2018 12 52000 AM                                                                                                    |  |
| N  | Digite el núm<br>amos de registro<br>Manero de identificación<br>Nombre de Satudante:<br>Cartificato A*:<br>Duración des Sarvicio:<br>Duración des Sarvicio:<br>Duración des Sarvicio:<br>Duración des Sarvicio:<br>Duración des Sarvicio:<br>Posta Fante:<br>Centro Ejecutor: | ero de certificado:<br>constanter<br>xxxxxxxxxxxxxxxxxxxxxxxxxxxxxxxxxxxx                                                                                                    |  |